For depository candidates

Candidates sometimes decide that the debt owed to them by the committee, due to an earlier candidate loan, can be forgiven. Forgiving a candidate loan is typically done when a candidate decides to dissolve his or her committee.

This guide demonstrates how to forgive a candidate loan using Reporter 7, OCPF's on-line filing software.

In this example, a candidate has decided to forgive \$50,000 in candidate loans. She will need to log into Reporter 7 and open the year-end report.

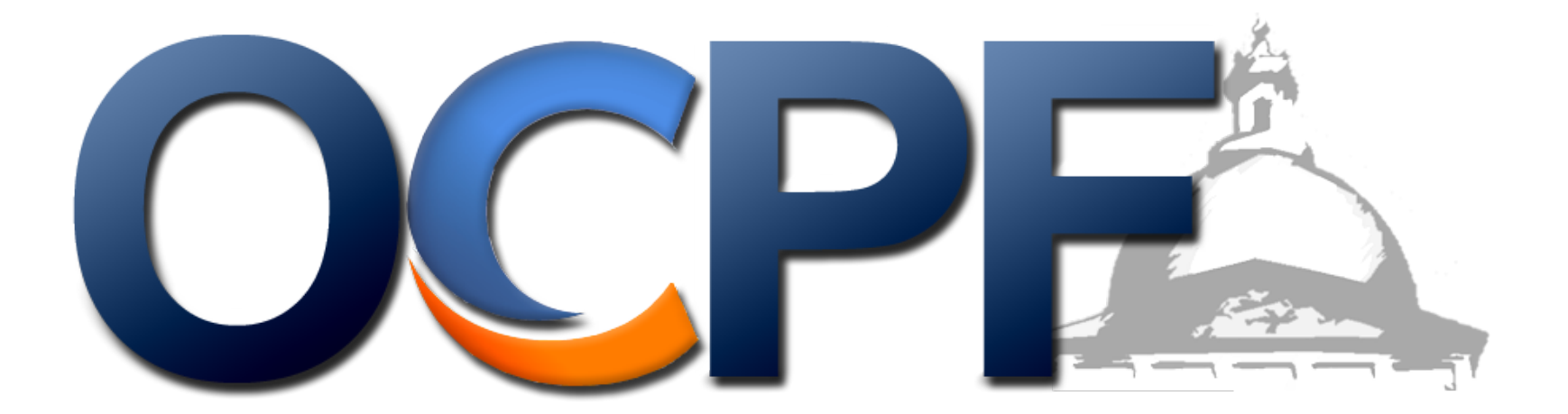

Log into Reporter 7 from the OCPF homepage, www.ocpf.us.

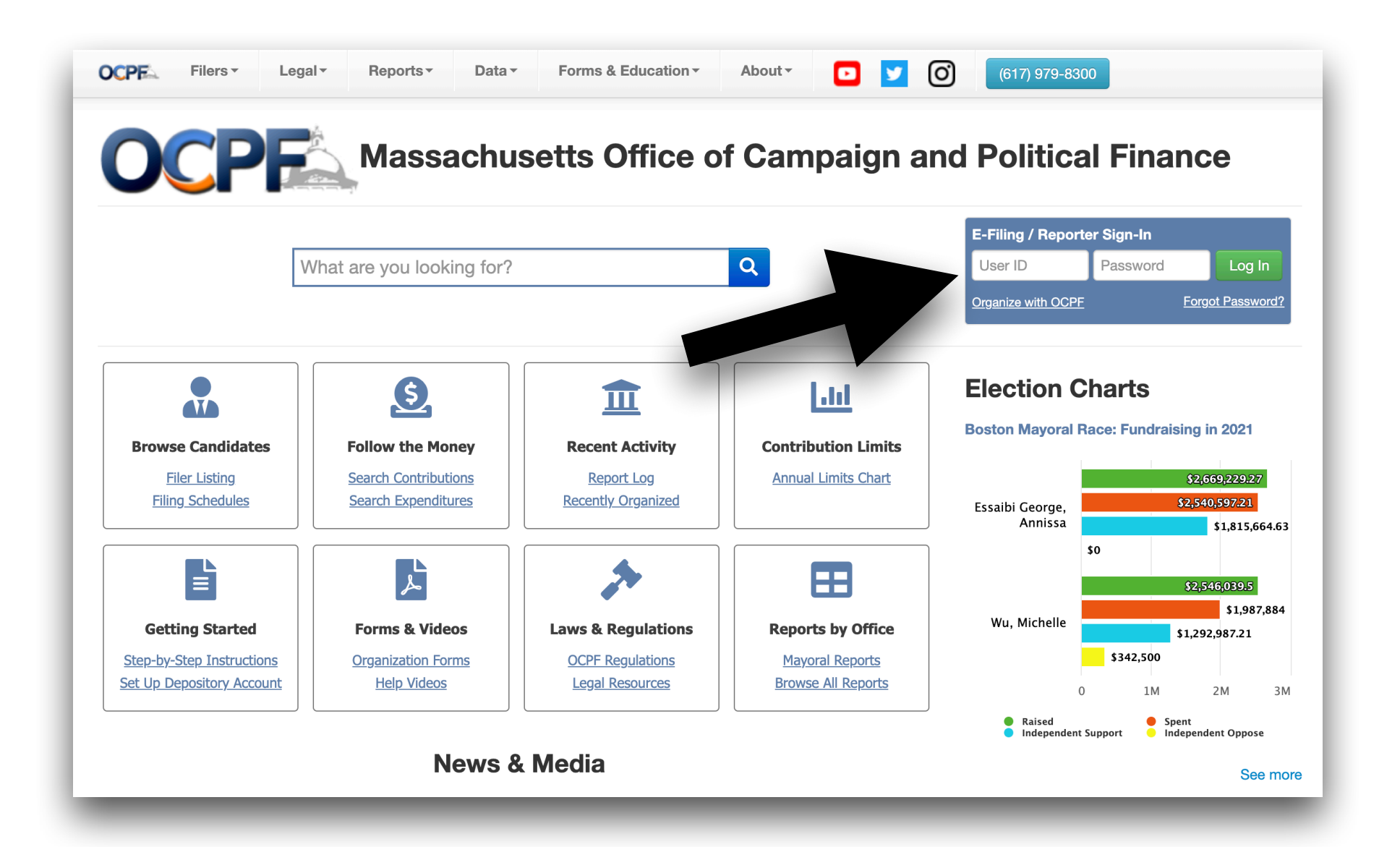

Click the orange "all reports" tile.

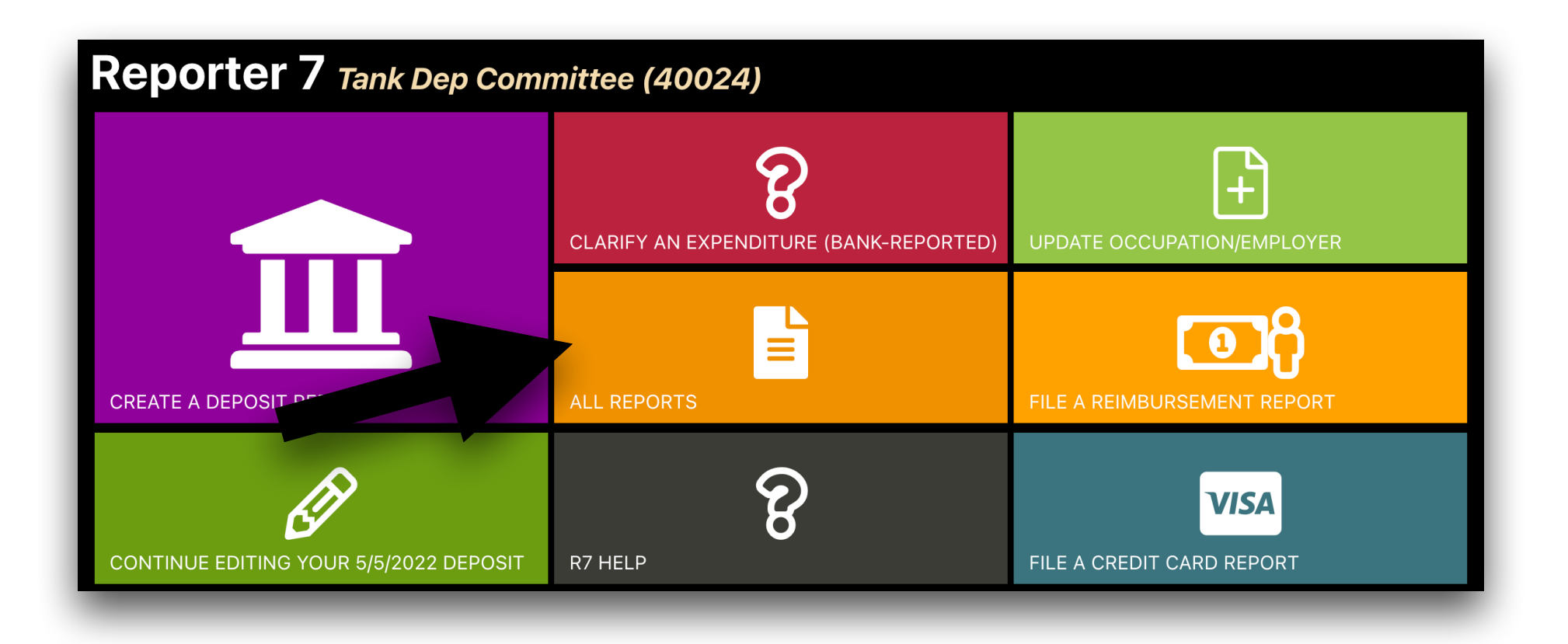

Click the "year end" tab, if the committee wishes to remain organized. Click the "dissolution" tab if the committee is dissolving. The loan forgiveness process is nearly identical on both reports. In this example, we click the "year-end" report tab.

| OCPF Repor                                  | rter 7 Home                                                     | Reports Tools                                     |                           |                                       |                                 |       |             |
|---------------------------------------------|-----------------------------------------------------------------|---------------------------------------------------|---------------------------|---------------------------------------|---------------------------------|-------|-------------|
| Reports                                     | Tank Dep Commi                                                  | ttee (40024)                                      |                           |                                       |                                 |       |             |
| ▼ Report Ye                                 | ear: 2021 V                                                     | Reimbursements                                    | Pavroll                   | Subvendors                            | Year-End Report                 | Other | Dissolution |
| Create A N                                  | lew Deposit Repo                                                | rt                                                |                           |                                       |                                 |       |             |
| Deposit rep<br>Card contrik<br>into your de | orts are filed each<br>outions transferred<br>pository account. | time: 1. Checks, cash<br>I from a 3rd party, 3. f | or money o<br>unds transf | orders are depos<br>ferred from a sav | ited, 2. Credit<br>ings account |       | -           |
|                                             |                                                                 |                                                   | Depo                      | sit Date                              | Create Report                   |       | _           |

Click the "edit" or "create" button. In this example, it's the "edit" button because the year-end report was already created at an early date.

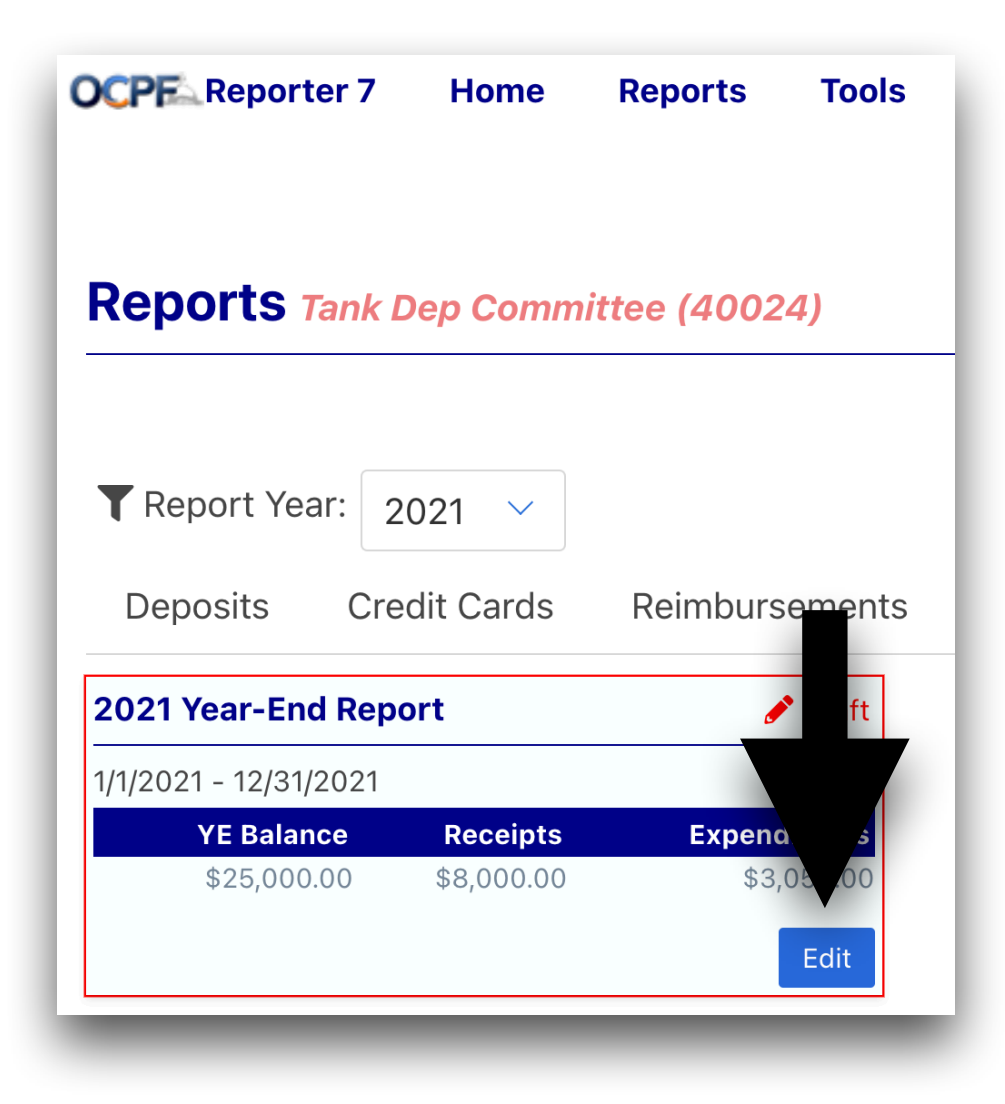

Click the "liabilities" schedule.

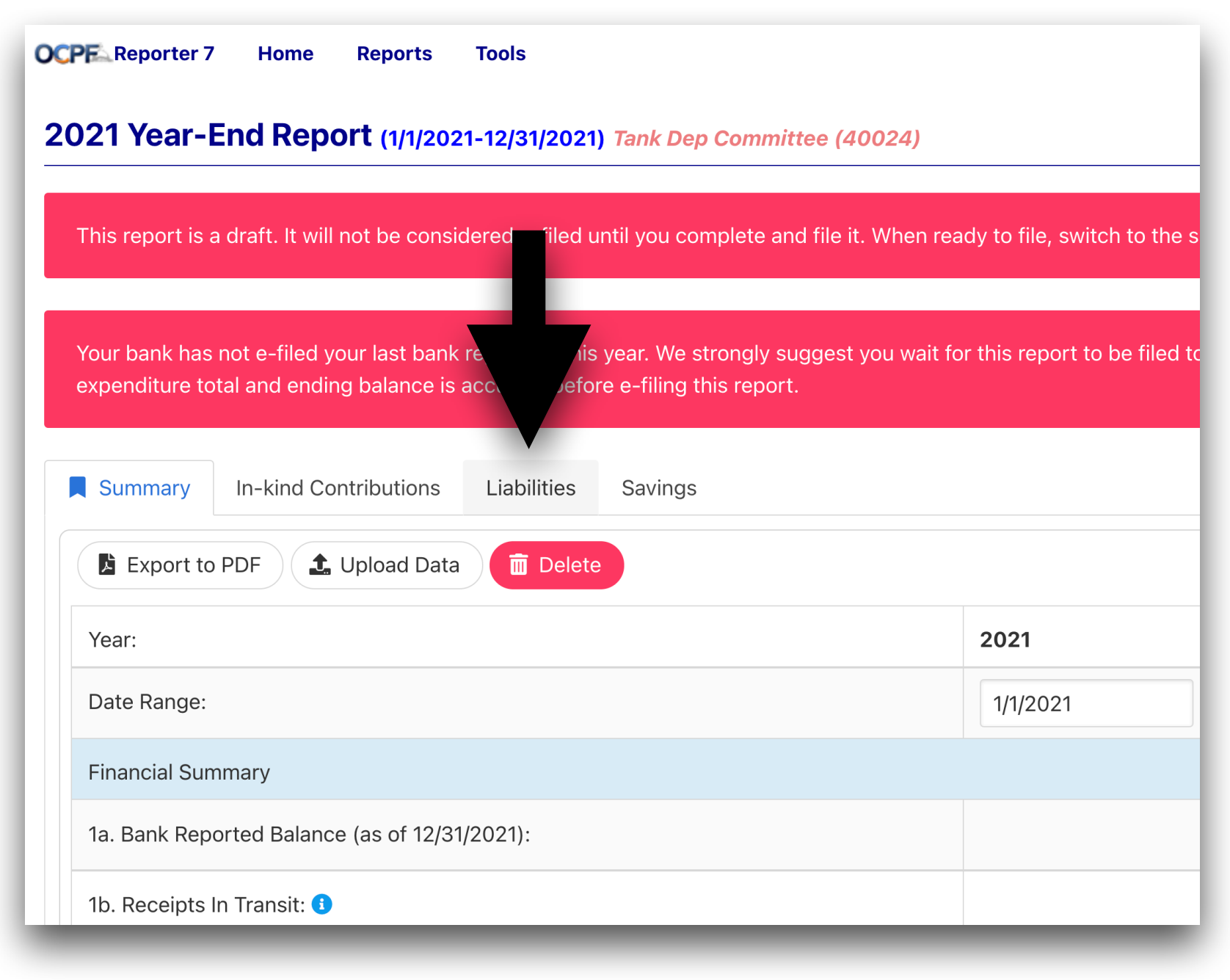

Choose "loan forgiveness" from the dropdown.

OCPF Reporter 7 Home Reports Tools 2021 Year-End Report (1/1/2021-12/31/2021) Tank Dep Committee (40024) This report is a draft. It will not be considered e-filed until you complete and file it. When ready to file the summary tab and click the **E-File Report** button. Your bank has not e-filed your last bank report for this year. We strongly suggest you wait for this rep filed to ensure the bank-reported receipt total, expenditure total and ending balance is accurate befo this report. Summary In-kind Contributions Liabilities Savings Candidate Loan Repayment Loan Forgiveness Liability (Non-Candidate) Liability Repayment Date Type Name.Address Description Reductio Loan Running Actions Depository, Committee \$75,650.00 12/31/20 Previously Depository, Committee \$36,650.0 \$36,650.0 MA Reported 3/31/202 Previously Depository, Committee \$10,000.0 \$46,650.0 Candidate loan made in

Enter the date and the amount, and click "save."

| CPF Reporter 7                                                                            | Home Reports                                                                            | Tools                                                                                                    |                                                                                      |  |  |  |  |
|-------------------------------------------------------------------------------------------|-----------------------------------------------------------------------------------------|----------------------------------------------------------------------------------------------------|--------------------------------------------------------------------------------------|--|--|--|--|
| 2021 Year-E                                                                               | End Report (1/1/202                                                                     | 21-12/31/2021                                                                                                   | ) Tank Dep Committee                                                                 |  |  |  |  |
| This report is a the summary ta                                                           | draft. It will not be consi<br>ab and click the <b>E-File R</b> o                       | dered e-filed u<br>e <b>port</b> button.                                                                        | ntil you complete and fil                                                            |  |  |  |  |
| Your bank has not e-filed your last bank report for this year. We strongly sugges         |                                                                                         |                                                                                                    |                                                                                      |  |  |  |  |
| Your bank has                                                                             | not e-filed your last bank                                                              | report for this                                                                                                 | year. We strongly sugge                                                              |  |  |  |  |
| Your bank has<br>filed to ensure<br>this report.                                          | not e-filed your last bank<br>the bank-reported receip                                  | report for this<br>ot total, expenc                                                                             | year. We strongly sugge<br>liture total and ending ba                                |  |  |  |  |
| Your bank has<br>filed to ensure<br>this report.                                          | not e-filed your last bank<br>the bank-reported receip<br>In-kind Contributions         | t report for this ot total, expended total, expended total, expended total, expended total, expended total, exp | year. We strongly sugge<br>liture total and ending ba<br>Savings                     |  |  |  |  |
| Your bank has<br>filed to ensure<br>this report.                                          | not e-filed your last bank<br>the bank-reported receip<br>In-kind Contributions         | Liabilities                                                                                                    | year. We strongly sugge<br>liture total and ending ba<br>Savings                     |  |  |  |  |
| Your bank has<br>filed to ensure<br>this report.<br>Summary<br>Loan Forgiver<br>11/5/2021 | not e-filed your last bank<br>the bank-reported receip<br>In-kind Contributions<br>ness | Liabilities                                                                                                    | year. We strongly sugge<br>liture total and ending ba<br>Savings<br>\$50,000         |  |  |  |  |
| Your bank has<br>filed to ensure<br>this report.<br>Summary<br>Loan Forgiver<br>11/5/2021 | not e-filed your last bank<br>the bank-reported receip<br>In-kind Contributions         | Liabilities                                                                                                    | year. We strongly sugge<br>liture total and ending ba<br>Savings<br>\$50,000<br>Save |  |  |  |  |

The liability reduction appears below.

| Date      | Туре                     | Name,Address                       | Description                   | Reduction     | Loan        | Running     | Actions |  |  |
|-----------|--------------------------|------------------------------------|-------------------------------|---------------|-------------|-------------|---------|--|--|
| Depos     | Depository,              |                                    |                               |               |             |             |         |  |  |
| Committee |                          |                                    | \$25,650.00                   |               |             |             |         |  |  |
| 12/31/202 | Previously<br>Reported   | Depository, Committee<br>MA        |                               |               | \$36,650.00 | \$36,650.00 |         |  |  |
| 3/31/202  | 1 Previously<br>Reported | Depository, Committee<br>MA        | Candidate loan made in period |               | \$10,000.00 | \$46,650.00 |         |  |  |
| 4/10/202  | 1 Previously<br>Reported | Depository, Committee<br>MA        | Candidate loan made in period |               | \$2,000.00  | \$48,650.00 |         |  |  |
| 5/26/202  | 1 Previously<br>Reported | Depository, Committee<br>MA        | Candidate loan made in period |               | \$10,000.00 | \$58,650.00 |         |  |  |
| 6/2/2021  | Previously<br>Reported   | Depository, Committee<br>MA        | Candidate loan made in period |               | \$5,000.00  | \$63,650.00 |         |  |  |
| 6/8/2021  | Previously<br>Reported   | <b>Depository, Committee</b><br>MA | Candidate loan made in period |               | \$10,000.00 | \$73,650.00 |         |  |  |
| 9/29/202  | 1 Previously<br>Reported | Depository, Committee<br>MA        | Candidate loan mode in period |               | \$2,000.00  | \$75,650.00 |         |  |  |
| 11/5/202  | 1 Candidate<br>Loan      | Depository, Committee<br>MA        |                               | (\$50,000.00) |             | \$25,650.00 | Edit    |  |  |
|           |                          |                                    |                               |               |             |             |         |  |  |

The year-end report (or the dissolution report) can be filed when all other schedules are complete.

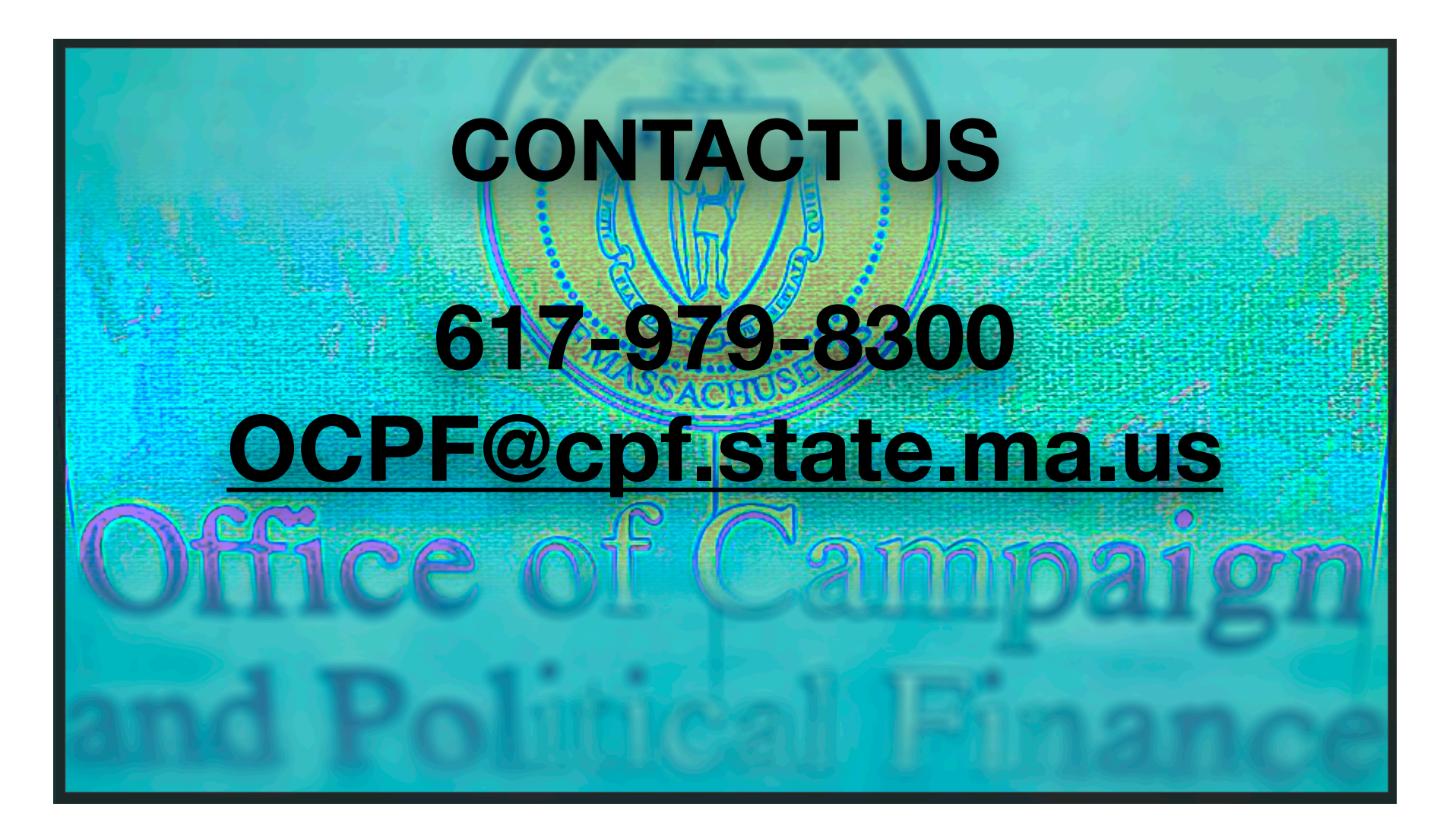